福岡県臨床心理士会 HP・「倫理関連情報・お問い合わせ」バナー画面へのアクセス方法

<操作機器がログイン状態でない場合>

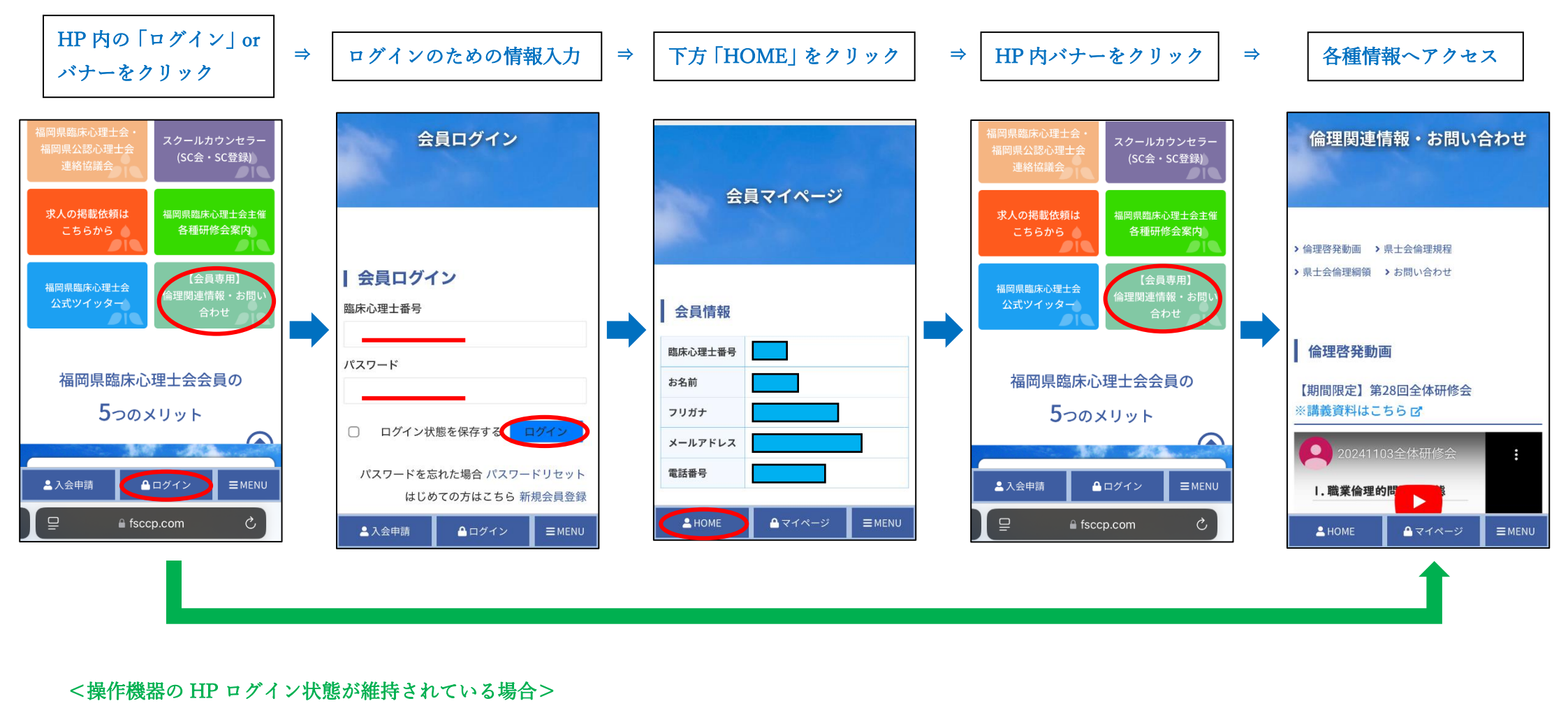

\*PCからの操作も同様、ログイン後にホーム画面へ戻り、「倫理関連情報・お問い合わせ」バナーをクリックして下さい。